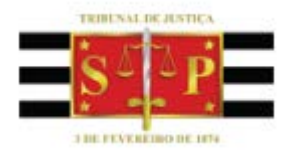

# Manual Sistema de Gerenciamento dos Auxiliares da Justiça

MANUAL DE UTILIZAÇÃO DO SISTEMA DE GERENCIAMENTO DOS AUXILIARES DA JUSTIÇA CONCILIADORES / MEDIADORES

2016

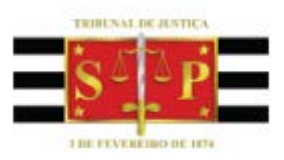

# SUMÁRIO

| PRÉ-CADASTRO NO SISTEMA                   | 2  |
|-------------------------------------------|----|
| REENVIO DE E-MAIL DE CONFIRMAÇÃO          | 7  |
| REDEFINIÇÃO DE SENHA                      | 9  |
| CADASTRO NO SISTEMA                       | 11 |
| DIÇÃO DO CADASTRO                         | 18 |
| ADICIONAR NOVAS ÁREAS E LOCAIS DE ATUAÇÃO | 23 |
| NOTIFICAÇÕES                              | 25 |
| UNÇÕES                                    | 27 |
| ALTERAR SENHA                             | 28 |

## PRÉ-CADASTRO NO SISTEMA

Passo 1: Acessar o Sistema de Gerenciamento de Auxiliares da Justiça, através do endereço: <u>http://www.tjsp.jus.br/auxiliaresjustica/login</u>

| sso 2: Clicar no botão | Cadastrar |                                 |       |  |
|------------------------|-----------|---------------------------------|-------|--|
|                        |           |                                 |       |  |
|                        |           | S - P                           |       |  |
|                        | Tribuna   | Il de Justiça de São Paul       | 0     |  |
|                        | Aux       | iliares da Justiça              |       |  |
|                        | CDE/(2MD) |                                 | 0     |  |
|                        | crycits.  |                                 | Ĩ     |  |
|                        | Senha     |                                 |       |  |
|                        |           | Esqueci minha                   | senha |  |
|                        |           | Entrar                          |       |  |
|                        |           | Cadastrar                       |       |  |
|                        | Samutana  | de Ternología da Informação - S | 71    |  |

Passo 3: Preencha os seguintes campos obrigatórios:

- CPF/CNPJ;
- Senha;
- Confirmação da senha;
- E-mail;
- Confirmação de e-mail.

Passo 4: Clicar no botão "Enviar"

| Tribunal de Justiça d | São Paulo |
|-----------------------|-----------|
| Auxiliares da         | Justiça   |
| Cadastro Ir           | icial     |
| CPF/CNPJ              | 0         |
| Senha                 | 0         |
| Confirmação da senha  |           |
| E-mail                | 0         |
| Confirmação de e-mail | 0         |
|                       |           |

Passo 5: Sistema exibe mensagem informando que foi enviado um link de confirmação para o e-mail informado e solicita ao usuário que siga as instruções para finalizar o processo de pré-cadastro.

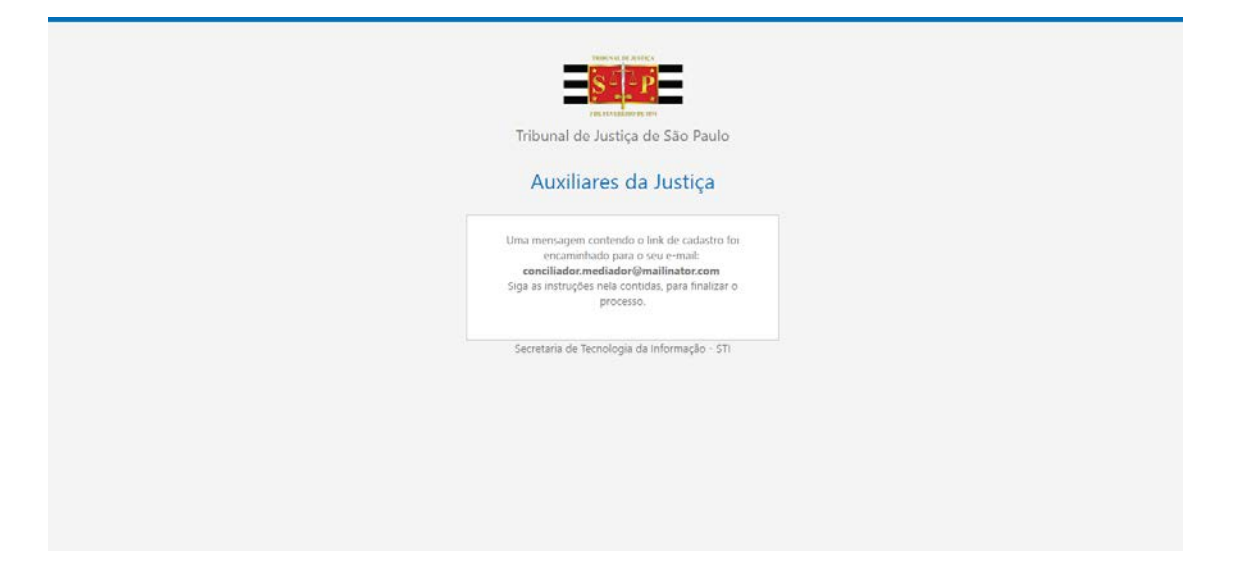

Passo 6: Acessar sua conta de e-mail informada e verificar o recebimento do e-mail de confirmação do pré-cadastro.

| Inbox:                                               | conciliador.mediador                                                                                                    | conciliador.mediador@mailinator.com 🔊<br>m8r-7u4kfp@mailinator.com                    | Ê                        |
|------------------------------------------------------|----------------------------------------------------------------------------------------------------|---------------------------------------------------------------------------------------|--------------------------|
| noreply@t                                            | jsp.jus.br Confirm                                                                                                    | nação de e-mail Cadastro de Auxiliares da Justiça - TJSP                              | minute ago               |
| Passo 7: Clica<br>Inbox:                             | ar no link de confirmação<br>conciliador.mediador                                                                                                    | conciliador.mediador@mailinator.com ₪<br>m8r-7u4kfp@mailinator.com                    | ۵                        |
| To:<br>From:<br>Message Id:<br>Subject:<br>Received: | conciliador.mediador<br>noreply@tjsp.jus.br<br>1479916492-300043028759-concilia<br><b>Confirmação de e-mail Cadastro de Au</b><br>Wed Nov 23 2016 13:54:52 GMT-0200 | dor.mediador<br>x <b>iliares da Justiça - TJSP</b><br>) (Horário brasileiro de verão) | text/html ▼<br>Show Json |

### CADASTRO DE AUXILIARES DE JUSTIÇA

#### Prezado(a) Usuário(a),

Obrigado por se inscrever no Cadastro de Auxiliares da Justiça do TJSP.

Para confirmar seu e-mail e finalizar seu cadastro em nosso sistema, acesse o link abaixo:

Confirme seu e-mail

Atenciosamente,

TRIBUNAL DE JUSTIÇA DO ESTADO DE SÃO PAULO

Passo 8: Sistema exibe mensagem informando que seu e-mail foi confirmado com sucesso.

| Tribunal de Justiça de Sá         | ão Paulo        |
|-----------------------------------|-----------------|
| Auxiliares da Ju                  | stiça           |
| CPF/CNPJ                          | 0               |
| Email confirmado                  | *               |
| Sent-Seu email foi confirmado com | n sucesso!      |
| Esque                             | eci minha senha |
| Entrar                            |                 |
| Cadastrar                         |                 |
| Secretaria de Tecnologia da Infor | mação - 571     |

### **REENVIO DE E-MAIL DE CONFIRMAÇÃO**

Passo 1: Acessar o site <u>www.tjsp.jus.br/auxiliaresdajustica</u> ou o link direto <u>www.tjsp.jus.br/auxiliaresjustica/login</u> para acesso ao sistema;

Passo 2: Na tela de "login" acessar o link "Reenvio de e-mail de confirmação";

| Tribuna                 | I de Justiça de São Paulo           |  |
|-------------------------|-------------------------------------|--|
| Aux                     | iliares da Justiça                  |  |
| CPF/CNP                 | 0                                   |  |
| Senha<br>Ferruari minha | sanha                               |  |
| sages mini              | Entrar                              |  |
| Resounde au             | Cadastrar                           |  |
| Secretaria di           | Tecnologia da Informação - STI - 37 |  |

Passo 3: Preencher os campos "CPF" e "E-mail" informados previamente e clicar no botão enviar;

| Tribunal de Justiça de            | São Paulo        |
|-----------------------------------|------------------|
| Auxiliares da J                   | ustiça           |
| Reenvio de e-n<br>confirmaçã      | nail de<br>io    |
| E-mail                            | 0                |
| Enviar                            |                  |
| Secretaria de Tecnologia da Infor | nação - STI - 37 |

Passo 4: Sistema enviará mensagem eletrônica com as instruções para a confirmação do e-mail, caso não encontrar o email com o remetente "no-reply@tjsp.jus.br" em sua caixa de entrada, verifique na pasta de spam;

Passo 5: Clique em "Confirmar o seu e-mail" para finalizar o processo;

Passo 6: Sistema exibe mensagem informando que seu e-mail foi confirmado com sucesso.

| Tribunal de Justiça de Sã          | o Paulo        |
|------------------------------------|----------------|
| Auxiliares da Jus                  | itiça          |
| CPF/CNPJ                           | 0              |
| Email confirmado                   | ×              |
| Sent Seu email foi confirmado com  | sucesso!       |
| Esquec                             | ci minha senha |
| Entrar                             |                |
| Cadastrar                          |                |
| Secretaria de Tecnologia da Inform | xiçiko - 571   |

### **REDEFINIÇÃO DE SENHA**

Passo 1: Acessar o site <u>www.tjsp.jus.br/auxiliaresdajustica</u> ou o link direto <u>www.tjsp.jus.br/auxiliaresjustica/login</u> para acesso ao sistema;

Passo 2: Na tela de "login" acessar o link "Esqueci minha senha";

| FREE VAL DE ARRES                              |                |
|------------------------------------------------|----------------|
| Tribunal de Justiça de Sa<br>Auxiliares da Jus | o Paulo        |
| CPF/CNPJ                                       | 0              |
| Senha                                          |                |
| Esqueci minha senha                            |                |
| Entrar<br>Cadastrar                            |                |
| Reenvio de e-mail de confirmação               |                |
| Secretaria de Tecnologia da Informa            | ção - STI - 37 |

Passo 3: Preencher os campos "CPF" e "E-mail" informados previamente e clicar no botão enviar;

| Auxiliares da Ju                   | ustiça           |
|------------------------------------|------------------|
| Redefinição de                     | Senha            |
| E-mail                             | 0                |
| Enviar                             |                  |
| Secretaria de Tecnologia da Inform | nação - 571 - 37 |

Passo 4: Sistema enviará mensagem eletrônica com as instruções para a redefinir sua senha, caso não encontrar o e-mail com o remetente "no-reply@tjsp.jus.br" em sua caixa de entrada, verifique na pasta de spam;

Passo 5: Clique no link enviado por e-mail para acessar a página de redefinição de senha;

Passo 6: Preencher os campos "Nova Senha" e "Confirmação da nova senha" e clicar no botão enviar;

|   | Tribunal de Justiça de São<br>Auxiliares da Just | Paulo        |  |
|---|--------------------------------------------------|--------------|--|
|   | Nova Senha                                       | 0            |  |
| ſ | Confirmação da nova ≤enha                        |              |  |
| l | Enviar<br>Secretaria de Tecnologia da Informaçã  | 5 - STI - 39 |  |

Passo 7: Sistema exibe mensagem informando que sua senha foi alterada com sucesso.

| Tribunal de Justiça de São Paulo                  |
|---------------------------------------------------|
| Auxiliares da Justiça                             |
| Senha alterada com sucesso Efetuar Login          |
| Secretaria de Tecnologia da Informação - STI - 39 |
|                                                   |
|                                                   |
|                                                   |

### CADASTRO NO SISTEMA

Passo 1: Na tela de login do Sistema de Cadastro de Auxiliares da Justiça <u>http://www.tjsp.jus.br/auxiliaresjustica/login</u>, informar CPF / CNPJ e Senha previamente cadastrados.

Passo 2 Clicar no botão "Entrar".

|                                | =                 |  |
|--------------------------------|-------------------|--|
| Tribunal de Justiça de         | São Paulo         |  |
| Auxiliares da .                | ustiça            |  |
| CPF/CNPJ                       | 0                 |  |
| 10308582683                    |                   |  |
| Senha                          |                   |  |
|                                |                   |  |
| Es                             | queci minha senha |  |
| Entrar                         |                   |  |
| Cadastrar                      |                   |  |
|                                |                   |  |
| Secretaria de Tecnologia da In | formação - STI    |  |

Passo 3: Sistema exibe a tela inicial de cadastro do Auxiliar da Justiça

| nções do Auxiliar de Justiça<br>elecione a função para a qual deseja se | cadastrar:        |                        |                        |
|-------------------------------------------------------------------------|-------------------|------------------------|------------------------|
| Administração em Falências e<br>Recuperações Judiciais                  | Administrador     | Convillator / Mediador | Inventariantes Dativos |
| <b>Q</b><br>Liquidante                                                  | Outros Auxiliares | Perito                 | Tradutor / Interprete  |

Passo 4: Selecionar a função Conciliador / Mediador

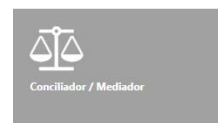

Passo 5: Sistema exibe tela de Cadastro do Conciliador / Mediador

| Cadastro do Conciliador                   |                                                     |
|-------------------------------------------|-----------------------------------------------------|
| DADOS BÁSICOS                             |                                                     |
|                                           | CPF<br>10308582683                                  |
|                                           | Nome                                                |
|                                           | Foto nao                                            |
|                                           | Fermino                                             |
|                                           | E-mail Principal                                    |
|                                           | sunstrumenten en en en en en en en en en en en en e |
|                                           | O Addicionae                                        |
|                                           | Decumentos                                          |
|                                           | CAU • • • • • • • • • • • • • • • • • • •           |
|                                           | O Adicionar                                         |
| TELEFONES                                 |                                                     |
|                                           | Tipo Comercial DDD Número Ramal                     |
|                                           | Griffele na research a rible a                      |
|                                           | B Remover                                           |
|                                           | C Adicionar                                         |
| ENDERECOS                                 |                                                     |
|                                           | Tipo (CEP                                           |
|                                           | Europe CEP                                          |
|                                           | Numero                                              |
|                                           | Complemento Bairro                                  |
|                                           | UE Musicia                                          |
|                                           | AC *                                                |
|                                           | III Exitin na consulta pública                      |
|                                           |                                                     |
|                                           |                                                     |
| FORMAÇÕES ACADEMI                         | CAS Nivel                                           |
|                                           |                                                     |
|                                           | Curso                                               |
|                                           | Status :                                            |
|                                           |                                                     |
|                                           | Comprovance<br>Pescurar                             |
|                                           | C Remover                                           |
|                                           | O Addisoner                                         |
| 010004575                                 |                                                     |
| BIOGRAFIA                                 | Resumo                                              |
|                                           |                                                     |
|                                           |                                                     |
|                                           |                                                     |
|                                           |                                                     |
| CATEGORIA                                 | and constraints with the                            |
| 💷 Servid                                  | ior público 🔤 Voluntário 🔤 Privado                  |
| CERTIDÕES                                 |                                                     |
|                                           | Tipo Civel                                          |
|                                           | 40 ACO BILL                                         |
|                                           | Tipo Criesnal Precurar                              |
|                                           |                                                     |
| CAPACITAÇÕES                              |                                                     |
| Ell É instrut                             | tor CN/7                                            |
| Capacitaçã                                | lo.                                                 |
| Comprova                                  | -                                                   |
| Procura                                   | er                                                  |
|                                           | O Miconar                                           |
|                                           |                                                     |
| ÁREAS DE INTERESSE                        |                                                     |
| ÁREAS DE INTERESSE Primeira Instância Seg | Ch Addow                                            |
| AREAS DE INTERESSE Primeira Instância Seg | Q Addew<br>S2TOR                                    |
| ÁREAS DE INTERESSE                        | SETOR<br>1936 hā registros para sersen edilādos     |

Passo 6: Preencher os Dados Básicos do Auxiliar da Justiça

| Cadastro do Conciliador |                                                         |                    |          |                                   |  |
|-------------------------|---------------------------------------------------------|--------------------|----------|-----------------------------------|--|
| DADOS BÁSICOS           |                                                         |                    |          |                                   |  |
|                         | CPF<br>10308582683<br>Nome                              |                    |          |                                   |  |
|                         | Sexa<br>Feminino                                        | Data de Nascimento |          | Foto não<br>Informada<br>Procurar |  |
|                         | E-mail Principal<br>conciliador.mediador@mailinator.com |                    |          |                                   |  |
|                         | <ul> <li>Adicionar</li> <li>Documentos</li> </ul>       |                    |          |                                   |  |
|                         | CAU                                                     | •                  | Procurar |                                   |  |
|                         |                                                         |                    | Remover  |                                   |  |
|                         | O Adicionar                                             |                    |          |                                   |  |

#### Passo 7: Preencher os dados de Telefones e Endereços

| TELEFONES |             |              |                   |  |
|-----------|-------------|--------------|-------------------|--|
|           | Tipo Con    | ercial DDD N | lúmero Ramal      |  |
|           |             |              | C Remover         |  |
|           | • Adicionar |              |                   |  |
| ENDEREÇOS |             |              |                   |  |
|           | Tipo 👻      | CEP          | <b>Buscar CEP</b> |  |
|           | Logradouro  |              | Número            |  |
|           | Complemento | Bairro       |                   |  |
|           | UF Mur      | icípio       |                   |  |
|           | AC •        |              |                   |  |
|           |             |              | C Remover         |  |

Passo 8: Preencher os dados de Formações Acadêmicas (A escolaridade mínima para Conciliadores e Mediadores é 2º Grau Completo e o campo "Curso" não é de preenchimento obrigatório)

| FORMAÇÕES ACAD | EMICAS      |           |  |
|----------------|-------------|-----------|--|
|                | Nível       |           |  |
|                |             | T         |  |
|                | Curso       |           |  |
|                |             | T         |  |
|                | Status      |           |  |
|                |             | •         |  |
|                | Comprovante |           |  |
|                | Procurar    |           |  |
|                |             | C Remover |  |
|                |             |           |  |
|                | Adicionar   |           |  |

#### Passo 9: Preencher breve Biografia em até 2048 caracteres

| BIOGRAFIA |                          |   |
|-----------|--------------------------|---|
|           | Resumo                   |   |
|           |                          |   |
|           |                          |   |
|           |                          |   |
|           |                          |   |
|           |                          |   |
|           |                          |   |
|           |                          |   |
|           | 2048 caracteres restante | 5 |

#### Passo 10: Selecionar a Categoria e inserir as Certidões solicitadas

| CATEGORIA |                    |              |           |  |
|-----------|--------------------|--------------|-----------|--|
|           | 🗌 Servidor público | 🗌 Voluntário | 🗌 Privado |  |
| CERTIDÕES |                    |              |           |  |
|           | Tipo Cível         |              |           |  |
|           |                    |              | Procurar  |  |
|           | Tipo Criminal      |              |           |  |
|           |                    |              | Procurar  |  |

#### Passo 11: Informar a Capacitação nos termos da Res. 125 do CNJ

| CAPACITAÇÕE | 6                                  |             |  |
|-------------|------------------------------------|-------------|--|
|             | É instrutor CNJ?                   |             |  |
|             | Capacitação                        |             |  |
|             | Capacitação nos termos da Res. 125 | •           |  |
|             | Comprovante                        |             |  |
|             | Procurar                           |             |  |
|             |                                    | 💼 Remover   |  |
|             |                                    |             |  |
|             |                                    | 🔂 Adicionar |  |

Passo 12: Selecionar as Áreas de Interesse, clicando no link 🔂 Adicionar (Selecionar a especialidade em que possua conhecimento técnico para atuar como Conciliador e Mediador)

| REAS DE INTERE     | SE                |                                      |
|--------------------|-------------------|--------------------------------------|
| Primeira Instância | Segunda Instância |                                      |
|                    |                   | Adicionar                            |
|                    | SE                | ÖR                                   |
| H 4 0 F            | н                 | Não há registros para serem exibidos |

Passo 13: Sistema exibe pop-up de adição de área de Interesse com as seguintes opções:

- Setor (Local onde deseja atuar);
- Área de Atuação como Conciliador, Mediador ou ambos.
- Disponibilidade (Horário que deseja atuar, de segunda à sexta-feira)

| Ad | icionar Área de Ir     | nter       | esse   |        |            |            |                     | × |
|----|------------------------|------------|--------|--------|------------|------------|---------------------|---|
|    | Setor                  |            |        |        |            |            |                     |   |
|    | CEJUSC - Centro Judici | ário c     | le Sol | ução ( | de Co      | nflitos e  | e Cidadania   Fórum | • |
|    | Área de Atuação        | (          | Conc   | iliad  | or         | Media      | dor                 |   |
|    | Cível                  |            |        |        |            |            |                     |   |
|    | Criminal               |            |        |        |            |            |                     |   |
|    | Família                |            |        |        |            |            |                     |   |
|    | Fazendário             |            |        |        |            |            |                     |   |
|    | Justiça Restaurativ    | /a         |        |        |            |            |                     |   |
|    | Previdenciário         |            |        |        |            |            |                     |   |
|    | Disponibilidade        | <b>2</b> ª | 3ª     | 4ª     | <b>5</b> ª | <b>6</b> ª |                     |   |
|    | Manhã                  |            |        |        |            |            |                     |   |
|    | Tarde                  |            |        |        |            |            |                     |   |
|    |                        |            |        |        |            |            | SALVAR              |   |

Passo 14: Preencher as opções desejadas e clicar no botão

SALVAR

### Passo 15: Sistema exibe em tela as opções selecionadas

| rimeira Instância | Segunda Instância                          |                        |                                       |          |                                       |                   |
|-------------------|--------------------------------------------|------------------------|---------------------------------------|----------|---------------------------------------|-------------------|
|                   |                                            |                        |                                       |          |                                       | 🔂 Adic            |
|                   |                                            |                        | SETOR                                 |          |                                       |                   |
| CEJUSC - Cent     | ro Judiciário de Solução de Conflitos e Ci | dadania   CEJUSC - Mog | gi das Cruzes (UMC)                   |          |                                       |                   |
| Área de Atua      | ção                                        |                        | Conciliador                           |          | Med                                   | iador             |
| Cível             |                                            |                        | ✓                                     |          | ×                                     |                   |
| Criminal          | Criminal                                   |                        | ×                                     |          | ×                                     |                   |
| Família           | Família                                    |                        | ×                                     |          | ✓                                     |                   |
| Fazendário        |                                            |                        | × × × × × × × × × × × × × × × × × × × |          | × × × × × × × × × × × × × × × × × × × |                   |
| Justiça Restau    | urativa                                    |                        |                                       |          |                                       |                   |
| Previdenciário    | 0                                          |                        |                                       |          |                                       |                   |
| Disponibilidad    | e:                                         |                        |                                       |          |                                       |                   |
| 2ª feira          | 3ª feira                                   | 4ª feira               |                                       | 5ª feira |                                       | 6ª feira          |
| Μ                 | М                                          | м                      |                                       | Т        |                                       | Т                 |
| M=(manhã) /       | T=(tarde)                                  |                        |                                       |          |                                       |                   |
|                   |                                            |                        |                                       |          |                                       | 🥒 Editar   Remove |

Passo 16: Dar ciência na Declaração obrigatória

| 🔲 "Declaro sob pena de i | responsabilidade civil e criminal, que as informações aqui prestadas são verdadeiras." |
|--------------------------|----------------------------------------------------------------------------------------|
| Passo 17: Clicar em      | SALVAR                                                                                 |

Passo 18: Sistema registra o cadastro com sucesso e exibe tela de Perfil com status Conciliador / Mediador 1ª Instância como "Pendente" (aguardando habilitação pela unidade e validação pelo Nupemec).

| Sistema de Gerenciamento d | os Auxiliares da Justiça                                                                                                    | Ola, 10308582683                           |
|----------------------------|----------------------------------------------------------------------------------------------------|--------------------------------------------|
| ados e Documentos dos Au   | ixiliares da Justiça                                                                                                    |                                            |
| 🐣 Perfil                   | Auxiliar                                                                                                    | Última atualização em: 23/11/2016 14:42:56 |
| 🖋 Edição                   | STATUS                                                                                                    |                                            |
| Motificações               | Conciliador/Mediador 1* Instância<br>Pendente                                                                                                    |                                            |
| 🔮 Funções                  | DADOS BÁSICOS                                                                                                    | / EDIT                                     |
| Alterar Senha              | Nome Completo do Conciliador / Mediador<br>CPF<br>10308502683<br>Data Nascimento<br>01/01/1980<br>Sexo<br>Masculino<br>E-mai Principal<br>Documentos Digitaliza                                                                                                    | dos                                        |
|                            | concliador,mediador@mailinator.com CNH<br>TELEFONES                                                                                                    | ₽ EDT                                      |
|                            | Telefone<br>Fixo Comercial (11) 35225465 - Ramal 444                                                                                                    |                                            |
|                            | ENDEREÇOS                                                                                                    | ✓ ED IT                                    |
|                            | Endereço<br>Comercial - Rua Conde do Pinhal, 78 - Sala 63<br>Centro - São Paulo - SP - 01501060                                                                                                    |                                            |
|                            | FORMAÇÕES ACADÊMICAS                                                                                                    | ✓ EDIT                                     |
|                            | Ensino Médio (2º grau) ( Concluído )<br>Comprovante                                                                                                    |                                            |
|                            | CERTIDÕES                                                                                                    | ≠ ЕОЛ                                      |
|                            | Civel                                                                                                    |                                            |
|                            | Criminal                                                                                                    |                                            |
|                            | BIOGRAFIA                                                                                                    | / con                                      |
|                            | BIOGRAFIA<br>Lorem (psum dolor sit amet. consectetur adipiscing elit. Sed cursus tristique pretium.<br>Pellentesque pulvinar mauris in nisi vulputate, quis lacinia eros consequat. Curabitur tellus<br>nibh, tincidunt quis purus vel. facilisis cursus sapien. Duis faucibus rhoncus lorem eget<br>fringilla libero porta at. Mauris gelentesque non purus quis dignismit. In vestibulum ante<br>id vulputate faucibus. Mauris eget lorem nec metus ornare ultrices. Integer mauris sem.<br>consequat quis libero sed. ullamcorper maximus elit. Ut eu auctor magna. Suspendisse<br>tincidunt condimentum ligula. ac portitior leo laoreet et. Quisque vehicula lorem elit. a<br>rutrum dui rutrum eu. | × 60                                       |

sed justo sit amet neque accumsan euismod. Nam vitae quam varius, luctus nibh sit amet, congue velit. Passo 19: Sistema exibe tela de Perfil com status Conciliador / Mediador 1ª Instância como "Validado" (após habilitação pela unidade e validação pelo Nupemec).

| Tribuna<br>Poder Ju        | l de Justiça de São Paulo<br>diciário                                                                                                    |                                                       |
|----------------------------|----------------------------------------------------------------------------------------------------|-------------------------------------------------------|
| Sistema de Gerenciamento o | los Auxiliares da Justiça                                                                                                    | Olá, Nome Completo do Conciliador / Mediador   Sair Թ |
| Perfil                     | Auxiliar                                                                                                    | / Última atualização em: 23/11/2016 14:42:56          |
| 🖋 Edição                   | STATUS                                                                                                    |                                                       |
| Notificações               | Conciliador/Mediador 1º Instância<br>Validado                                                                                                    |                                                       |
| Eunções                    | DADOS BÁSICOS                                                                                                    | ✓ EDITAR                                              |
| Alterar Senha              | Nome Completo do Conciliador / Me<br>CPF<br>10308582683<br>Data Nascimento<br>01/01/1980<br>Sexo<br>Masculino<br>E-mail Principal<br>conciliador.mediador@mailinator.com | ediador<br>Documentos Digitalizados<br>CNH            |
|                            | TELEFONES                                                                                                    | ✓ EDITAR                                              |

## EDIÇÃO DO CADASTRO

### 3.1 - VIA BOTÃO LATERAL "EDIÇÃO"

### Passo 1: Clicar no botão lateral "Edição"

| Sistema de Gerenciamento d | os Auxiliares da Justiça                                                                                                    | Olá, Nome Completo do Conciliador / Mediador   Sair |
|----------------------------|----------------------------------------------------------------------------------------------------|-----------------------------------------------------|
| Dados e Documentos dos Au  | ixiliares da Justiça                                                                                                    |                                                     |
| 🐣 Perfil                   | Auxiliar                                                                                                    | / Última atualização em: 23/11/2016 14:42:56        |
| 🖋 Edição                   | STATUS                                                                                                    |                                                     |
| Notificações               | Conciliador/Hediador 1ª Instância<br>Validado                                                                                                    |                                                     |
| 🖀 Funções                  | DADOS BÁSICOS                                                                                                    | EDITAR                                              |
| Alterar Senha              | Nome Completo do Conciliador / Mediador<br>CPF<br>10308582683<br>Data Nascimento<br>01/01/1980<br>Seen<br>Masculino<br>E-mail Principal<br>concilador.mediador@mailmator.com | Decumentos Digitalizados<br>CNH                     |
|                            |                                                                                                    | FOITAR                                              |

Passo 2: Sistema exibe tela de edição para escolha das seguintes sessões:

- Dados Básicos;
- Telefones;
- Endereços;
- Formações Acadêmicas;
- Biografia;
- Certidões.

| Sistema de Gerenciamento do: | s Auxiliares da Justiça |           | Olá, Nome Completo do Conciliador / Med | iador   Sair 🕾 |
|------------------------------|-------------------------|-----------|-----------------------------------------|----------------|
| Dados e Documentos dos Aux   | iliares da Justiça      |           |                                         |                |
| Perfil                       | Auxiliar / Edição       |           |                                         |                |
| 🖋 Edição                     |                         |           |                                         |                |
| Notificações                 |                         | 6         | *                                       |                |
| 🖀 Funções                    | Dados Básicos           | Telefones | Endereços                               |                |
| Alterar Senha                |                         |           |                                         |                |
|                              | 8                       | <b>A</b>  |                                         |                |
|                              | Formações Académicas    | Biografia | Certidões                               |                |
|                              |                         |           |                                         |                |

Passo 3: Clicar no botão referente à sessão que deseja editar (Exemplo Dados Básicos)

|                           |                                    |                             | Ola, Nome | Completo do Concinador / Micolador I and Se |
|---------------------------|------------------------------------|-----------------------------|-----------|---------------------------------------------|
| ados e Documentos dos Aux | iliares da Justiça                 |                             |           |                                             |
| 🍰 Perfil                  | Auxiliar / Edição / Dados Básico   | 5                           |           |                                             |
| 🖋 Edição                  | DADOS BÁSICOS                      |                             |           |                                             |
| Notificações              | CPF<br>10308582683                 |                             |           |                                             |
| Sunções                   | Nome                               |                             |           |                                             |
| Alteres Sanha             | Nome Completo do Conciliador /     | Mediador                    |           | 1                                           |
|                           | Sexo                               | Data de Nascimer            | nto       |                                             |
|                           | Masculino                          | • 01/01/1980                | m         | Procurar                                    |
|                           | E-mail Principal                   |                             |           |                                             |
|                           | conciliador.mediador@mailinator.co | om 🥒 Alterar e-mail princip | sal       |                                             |
|                           | E-mail                             |                             |           |                                             |
|                           | O Adicionar                        |                             |           |                                             |
|                           | Documentos<br>CNH                  |                             | t Remover |                                             |
|                           |                                    |                             |           |                                             |
|                           | Adicionar                          |                             |           |                                             |
|                           |                                    | PAINAR                      | VINIAR    |                                             |

Passo 4: Efetuar a edição desejada e clicar no botão "Salvar"

Passo 5: Sistema exibe mensagem informando que a atualização foi efetuada com sucesso.

| Sistema de Gerenciamento do | s Auxiliares da Justiça                                   |                          | Olá, Nome Completo do Conciliador / Mediador |
|-----------------------------|-----------------------------------------------------------|--------------------------|----------------------------------------------|
| ados e Documentos dos Aux   | dilares da Justiça                                        |                          |                                              |
| 🛔 Perfil                    | Auxiliar / Edição / Dados Básicos                         |                          |                                              |
| 🖋 Edição                    | DADOS BÁSICOS                                             |                          |                                              |
| Notificações                | CPF Aviso<br>10308582683                                  | X afetuada com succeso   |                                              |
| 😭 Funções                   | Nome                                                      | ne lettada com sucesso   |                                              |
| Alterar Senha               | Nome Completo do Conc                                     |                          | Contraction of the second                    |
|                             | Sexo                                                      | Data de Nascimento       |                                              |
|                             | Masculino                                                 | 01/02/1980               | Procurar                                     |
|                             | E-mail Principal<br>conciliador.mediador@mailinator.com 🎤 | Alterar e-mail principal |                                              |
|                             | Fumail                                                    |                          |                                              |

Passo 6: Clicar no botão "OK"

Passo 7: Sistema retorna a tela de Perfil do Auxiliar da Justiça

| Sistema de Gerenciamento di | os Auxiliares da Justiça                                                                                                    | Olá, Nome Completo do Conciliador / Mediador   Sair 8 |
|-----------------------------|----------------------------------------------------------------------------------------------------|-------------------------------------------------------|
| Dados e Documentos dos Au   | xiliares da Justiça                                                                                                    |                                                       |
| A Perfil                    | Auxiliar                                                                                                    | / Última atualização em: 23/11/2016 14:48:38          |
| 🖋 Edição                    | STATUS                                                                                                    |                                                       |
| Notificações                | Conciliador/Hediador 1ª Instância<br>Validado                                                                                           |                                                       |
| Funções                     | DADOS BÁSICOS                                                                                                    | EDITAR                                                |
| Alterar Senha               | Nome Completo do Conciliador / Mediador<br>CPF<br>10308582683<br>Data Nascimento<br>01/02/1980<br>Seea<br>Masculino<br>E-mail Principal | Documentos Dígitalizados                              |
|                             | conciliador.mediador@mailinator.com                                                                                                    | CNH                                                   |

#### 3.2 - DIRETAMENTE NO PERFIL DO AUXILIAR DA JUSTIÇA VIA LINK "EDITAR" 🖌 EDITAR

Passo 1: Na tela de Perfil do Auxiliar da Justiça, clicar no link "Editar" referente à Sessão que deseja editar (Exemplo:

Dados Básicos)

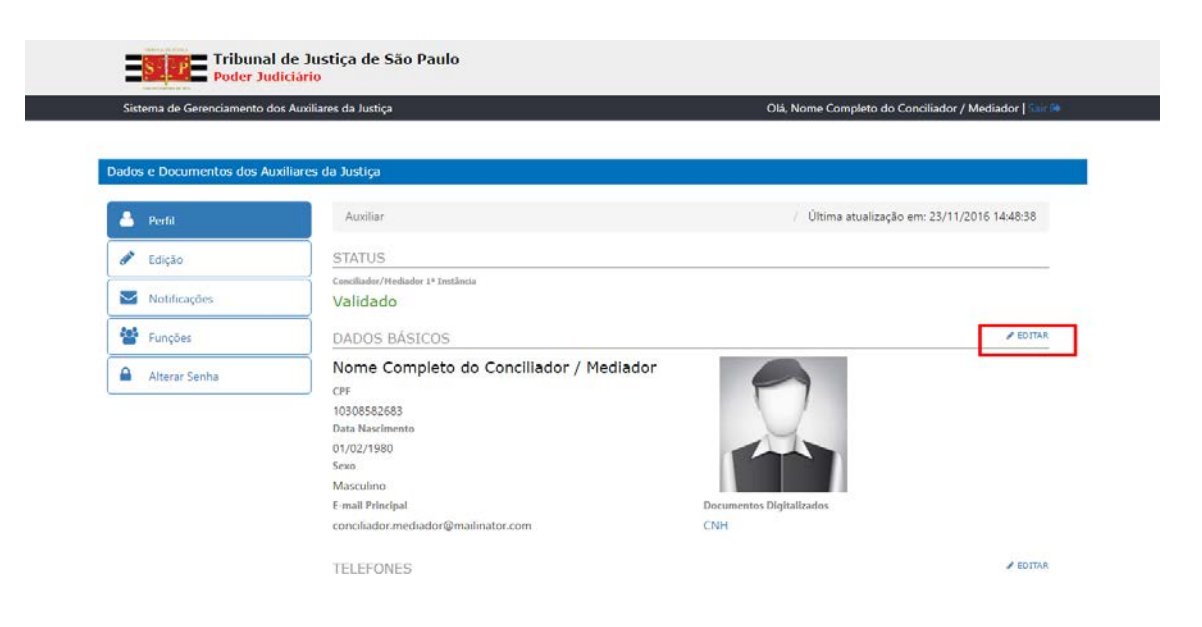

Passo 2: Sistema exibe tela para edição dos dados

| Sistema de Gerenciamento de | os Auxiliares da Justiça    |                |                         | Olá, Nome | Completo do Conciliador / Mediador   Shir 🗇 |
|-----------------------------|-----------------------------|----------------|-------------------------|-----------|---------------------------------------------|
| ados e Documentos dos Au    | xiliares da Justiça         |                |                         |           |                                             |
| Perfil                      | Auxiliar / Edição / Dados   | Básicos        |                         |           |                                             |
| 🖋 Edição                    | DADOS BÁSICOS               |                |                         |           |                                             |
| Motificações                | CPF<br>10308582683          |                |                         |           |                                             |
| 🚰 Funções                   | Nome                        |                |                         |           |                                             |
| Alterar Senha               | Nome Completo do Concilia   | idor / Mediadi | or.                     |           | A DAY                                       |
|                             | Sexo                        |                | Data de Nascimento      |           |                                             |
|                             | Masculino                   | •              | 01/02/1980              |           | Procurar                                    |
|                             | E-mail Principal            |                |                         |           |                                             |
|                             | conciliador.mediador@mailin | ator.com 🧨 A   | lterar e-mail principal |           |                                             |
|                             | E-mail                      |                |                         |           |                                             |
|                             | Adicionar                   |                |                         |           |                                             |
|                             | Documentos                  |                |                         |           |                                             |
|                             | CNH                         |                |                         | C Remover |                                             |
|                             | O Adicionar                 |                |                         |           |                                             |
|                             |                             |                |                         |           |                                             |
|                             |                             |                | SALVAR                  | VOLIAR    |                                             |

Passo 3: Efetuar a edição desejada e clicar no botão "Salvar"

Passo 4: Sistema exibe mensagem informando que a atualização foi efetuada com sucesso.

| Sistema de Gerenciamento de | os Auxiliares da Justiça                                  |                          | Olá, Nome Completo do Conciliador / Mediador   Sel |
|-----------------------------|-----------------------------------------------------------|--------------------------|----------------------------------------------------|
| Jados e Documentos dos Au   | xiliares da Justiça                                       |                          |                                                    |
| ê Perfil                    | Auxiliar / Edição / Dados Básicos                         |                          |                                                    |
| 🖋 Edição                    | DADOS BÁSICOS                                             |                          |                                                    |
| Notificações                | CPF Aviso<br>10308582683                                  | ×                        |                                                    |
| 😫 Funções                   | Nome                                                      |                          |                                                    |
| Alterar Senha               | Nome Completo do Conc                                     |                          |                                                    |
| gana a chendra a chen va    | Sexo                                                      | Data de Nascimento       |                                                    |
|                             | Masculino *                                               | 01/02/1980               | Procurar                                           |
|                             | E-mail Principal<br>conciliador.mediador@mailinator.com 🎤 | Alterar e-mail principal |                                                    |
|                             | E-mail                                                    |                          |                                                    |
|                             | Adjacent                                                  |                          |                                                    |

Passo 6: Clicar no botão "OK"

### Passo 7: Sistema retorna a tela de Perfil do Auxiliar da Justiça

| Sistema de Gerenciamento d | os Auxiliares da Justiça                                                                                                    | Olá, Nome Completo do Conciliador / Mediador   Sair 8 |
|----------------------------|----------------------------------------------------------------------------------------------------|-------------------------------------------------------|
| Dados e Documentos dos Au  | xiliares da Justiça                                                                                                    |                                                       |
| 🐣 Perfit                   | Auxiliar                                                                                                    | / Última atualização em: 23/11/2016 14:48:38          |
| 🖋 Edição                   | STATUS                                                                                                    |                                                       |
| Notificações               | Concillador/Hediador 1º Instância<br>Validado                                                                                                    |                                                       |
| 🚰 Funções                  | DADOS BÁSICOS                                                                                                    | EDITAR                                                |
| Alterar Senha              | Nome Completo do Conciliador / Mediador<br>CPF<br>10308582683<br>Data Nascimento<br>07/02/1980<br>Sexo<br>Masculino<br>E-mail Principal<br>concilador.mediador@mailinator.com | Decumentos Dígitalizados<br>CNH                       |
|                            | TELEFONES                                                                                                    | ✓ EDITAR                                              |

# ADICIONAR NOVAS ÁREAS E LOCAIS DE ATUAÇÃO

Passo 1: Realizar Login no sistema

Passo 2: No menu lateral esquerdo, clicar no botão "Funções"

| o em: 29/11/2016 16:50:09 |
|---------------------------|
| o em: 29/11/2016 16:50:09 |
| o em: 29/11/2016 16:50:09 |
| o em: 29/11/2016 16:50:09 |
|                           |
|                           |
|                           |
|                           |
|                           |
|                           |
|                           |
| / EDITAR                  |
|                           |
|                           |
|                           |
|                           |
|                           |
|                           |
|                           |
|                           |
|                           |

Passo 3: Clicar no botão referente à função que deseja editar

| Poder Juc                   | de Justiça de São Paulo<br><mark>iclário</mark> |                                  |
|-----------------------------|-------------------------------------------------|----------------------------------|
| Sistema de Gerenciamento de | is Auxiliares da Justiça                        | Olá, Erick Leandro Lapa   Sair 🗇 |
|                             |                                                 |                                  |
| Dados e Documentos dos Au   | xiliares da Justiça                             |                                  |
| 💄 Perfil                    | Auxiliar / Funções                              |                                  |
| 🖋 Edição                    | FUNÇÕES                                         |                                  |
| Notificações                | Conciliador / Mediador                          |                                  |
| 😁 Funções                   |                                                 |                                  |
| Alterar Senha               | Perito                                          |                                  |
|                             |                                                 |                                  |
|                             |                                                 |                                  |
|                             |                                                 |                                  |
|                             |                                                 |                                  |
|                             | Administrador                                   |                                  |
|                             |                                                 |                                  |

#### Passo 4: Clicar no link "Editar"

| Disterna de Gerenciamento c | dos Auxiliares da Justiça                         |                                 |                        |                          | Olá, Erick Leandro Lapa   Sain |
|-----------------------------|---------------------------------------------------|---------------------------------|------------------------|--------------------------|--------------------------------|
| Dados e Documentos dos A    | uxiliares da Justiça                              |                                 |                        |                          |                                |
| 📥 Perfil                    | Auxiliar / Funções / Co                           | nciliador                       |                        |                          |                                |
| 🖋 Edição                    | CATEGORIA                                         |                                 |                        |                          | EDITAS                         |
| Notificações                | Voluntário                                        |                                 |                        |                          |                                |
| 😁 Funções                   | CAPACITAÇÕES                                      |                                 |                        |                          | / EDITAR                       |
| Alterar Senha               | É instrutor CNJ? Sim<br>Capacitação nos termos da | Res. 125                        |                        |                          |                                |
|                             | ÁREAS DE INTERESS                                 | E                               |                        |                          | Seditar                        |
|                             | Primeira Instância Seg                            | unda Instância                  |                        |                          |                                |
|                             | SETOR                                             |                                 |                        |                          |                                |
|                             | <ul> <li>CEJUSC - Centro Ju</li> </ul>            | idiciário de Solução de Conflit | tos e Cidadania   CEJU | JSC - Mogi das Cruzes (U | MC)                            |
|                             | Área de Atuação                                   |                                 |                        | Conciliador              |                                |
|                             | Disponibilidade:                                  |                                 |                        | U                        |                                |
|                             | 2ª feira                                          | 3ª feira                        | 4ª feira               | 5ª feira                 | 6ª feira                       |
|                             |                                                   |                                 |                        |                          | М                              |

### Passo 5: Clicar no link "Adicionar"

| Sistema de Gerenciamento | uos Auxiliares da Justiça |                     |                            |                        |                         | Ola, Elick Lealidio Lapa ( |
|--------------------------|---------------------------|---------------------|----------------------------|------------------------|-------------------------|----------------------------|
| Dados e Documentos dos A | Auxiliares da Justiça     |                     |                            |                        |                         |                            |
| 💄 Perfil                 | Auxiliar /                | Funções / Conciliad | or / Áreas de Interesse    |                        |                         |                            |
| 🖋 Edição                 | ÁREAS D                   | E INTERESSE         |                            |                        |                         |                            |
| Notificações             |                           | Primeira Instância  | Segunda Instância          |                        |                         |                            |
| 😤 Funções                |                           |                     |                            |                        |                         | Adicion                    |
| Alterar Senha            |                           | SETOR               |                            |                        |                         |                            |
|                          |                           | CEJUSC - Ce         | ntro Judiciário de Solução | o de Conflitos e Cidac | lania   CEJUSC - Mogi c | as Cruzes (UMC)            |
|                          |                           | Cível               | laçao                      |                        | G                       |                            |
|                          |                           | Disponibilid        | ade:                       |                        |                         |                            |
|                          |                           | 2ª feira            | 3ª feira                   | 4ª feira               | 5ª feira                | 6ª feira                   |
|                          |                           |                     |                            |                        |                         | M                          |
|                          |                           | M=(manhã            | ) / T=(tarde)              |                        |                         |                            |
|                          |                           |                     |                            |                        |                         | 🥒 Editar  💼 Remover        |
|                          |                           | CEJUSC - Ce         | ntro Judiciário de Soluçã  | o de Conflitos e Cidad | lania   Fórum Bebedou   | o (Juizado Especial)       |
|                          |                           | Área de At          | Jação                      |                        | Conciliador             |                            |
|                          |                           |                     |                            |                        |                         |                            |

### Passo 6: Sistema exibe pop up "Adicionar Área de Interesse"

| Sistema de Gerenciamento o | los Auxiliares da Justiça |                         |                   |                                |                     | Olá, Erick Leandro Lapa   🗄 |
|----------------------------|---------------------------|-------------------------|-------------------|--------------------------------|---------------------|-----------------------------|
| Dados e Documentos dos A   | uxiliares da Justiça      | Adicionar Área de In    | teresse           |                                | ×                   |                             |
| A Perfil                   | Auxiliar                  | Setor                   |                   |                                |                     |                             |
| 🖉 Edicão                   | ÁREAS D                   | CEJOSC - Centro Judicia | no de solução de  | coniitos e cioadania   Porum • |                     |                             |
| <b>8</b> -                 |                           | Area de Atuação         | Conciliador       | Mediador                       |                     |                             |
| Motificações               | -                         | Criminal                |                   |                                |                     |                             |
| 👹 Funções                  |                           | Família                 |                   |                                |                     | O Adicionar                 |
| Alterar Senha              |                           | Fazendário              |                   |                                |                     |                             |
|                            |                           | Justiça Restaurativa    |                   |                                | CEJUSC - Mogi c     | las Cruzes (UMC)            |
|                            |                           | Previdenciário          |                   |                                | Conciliador         |                             |
|                            |                           | Disponibilidade         | 2ª 3ª 4ª 5        | a 6a                           |                     |                             |
|                            |                           | Manhā                   |                   |                                | 5ª feira            | 6º feira                    |
|                            |                           | Tarde                   |                   |                                |                     | м                           |
|                            |                           |                         |                   | SALVAR                         |                     | 🌶 Editar 🍵 Remover          |
|                            |                           | CEJUSC - Centre         | o Judiciário de S | olução de Conflitos e Cidada   | nia   Förum Bebedou | ro (Juizado Especial)       |
|                            |                           | Área de Atuaçã          | io                |                                | Conciliador         |                             |

Passo 7: Escolher o Setor, Área de Atuação, Disponibilidade e clicar no botão "Salvar"

|                        | Sudiciario                   |                          |          |         |       |                                          |          |                    |                         |
|------------------------|------------------------------|--------------------------|----------|---------|-------|------------------------------------------|----------|--------------------|-------------------------|
| Sistema de Gerenciamer | to dos Auxiliares da Justiça | 1                        |          |         |       |                                          |          |                    | Olá, Erick Leandro Lapa |
|                        |                              |                          |          |         |       |                                          |          |                    |                         |
| Dados e Documentos do  | s Auxiliares da Justiça      | Adicionar Área de Int    | teres    | se      |       |                                          | ×        |                    |                         |
|                        |                              | Setor                    |          |         |       |                                          |          |                    |                         |
| Perfil                 | Auxonar                      | CEJUSC - Centro Judicián | rio de S | iolução | de C  | onflitos e Cidada <mark>nia   F</mark> ó | rum 🔻    |                    |                         |
| 🖋 Edição               | ÁREAS D                      | Área de Atuação          | Co       | nciliad | lor   | Mediador                                 |          | _                  |                         |
| Notificações           |                              | Civel                    |          | ×       |       |                                          |          |                    |                         |
| 24                     |                              | Criminal                 |          | ×       |       |                                          |          |                    | Adiciona                |
| Funções                |                              | Família                  |          | 6       |       |                                          |          |                    |                         |
| Alterar Senha          |                              | Fazendário               |          |         |       |                                          |          | CEJUSC - Mogi da   | as Cruzes (UMC)         |
|                        |                              | Justiça Restaurativa     | 13       |         |       |                                          |          | Conciliador        |                         |
|                        |                              | Previdenciario           |          |         |       |                                          |          | 0                  |                         |
|                        |                              | Disponibilidade          | 2ª 3     | a 4a    | 5ª    | 6 <sup>a</sup>                           |          |                    |                         |
|                        |                              | Manhā                    |          |         | 0     | 0                                        |          | 5ª feira           | 6ª feira                |
|                        |                              | Tarde                    | 6 6      |         | E     |                                          |          |                    | м                       |
|                        |                              |                          |          |         |       | SALVAI                                   | R        |                    |                         |
|                        |                              |                          |          |         |       |                                          |          |                    | / Editar 🏦 Remover      |
|                        |                              | 2 CEJUSC - Centro        | o Judio  | iário d | le So | lução de Conflitos e                     | Cidadani | a   Fórum Bebedour | o (Juizado Especial)    |
|                        |                              | Área de Atuaçã           | io       |         |       |                                          |          | Conciliador        |                         |
|                        |                              | Civel                    |          |         |       |                                          |          | ×                  |                         |

# NOTIFICAÇÕES

Notificações são avisos que o Conciliador / Mediador receberá a cada alteração em seu cadastro. Além das Notificações, será enviada mensagem automática ao e-mail cadastrado quando cada uma das alterações ocorrer.

Passo 1: Na tela de Perfil do Auxiliar da Justiça, clicar no botão "Notificações"

| Sistema de Gerenciamento | dos Auxiliares da Justiça                                                                                                    | Olá, Nome Completo do Conciliador / Mediador   🔤 🦓 |
|--------------------------|----------------------------------------------------------------------------------------------------|----------------------------------------------------|
| ados e Documentos dos A  | uxiliares da Justica                                                                                                    |                                                    |
| 🐣 Perfil                 | Auxiliar                                                                                                    | / Última atualização em: 23/11/2016 14:48:38       |
| 🖋 Edição                 | STATUS                                                                                                    |                                                    |
| Notificações             | Conciliador/Hediador 1ª Instância<br>Validado                                                                                                    |                                                    |
| 🚰 Funções                | DADOS BÁSICOS                                                                                                    | ✓ EDJTAR                                           |
| Alterar Senha            | Nome Completo do Conciliador / Mediador<br>CPF<br>10308582683<br>Data Nascimento<br>01/02/1980<br>Sexo<br>Masculino<br>E-mail Principal<br>concilador.mediador@mailmator.com | Documentos Digitalizados                           |

Passo 2: Sistema exibe tela de Notificações do Auxiliar da Justiça

| Sistema de Gerenciamento d                        | os Auxiliares da Justiça     | Olá                 | i, Nome Completo do Concilia | dor / Mediador   Sair 🕩 |
|---------------------------------------------------|------------------------------|---------------------|------------------------------|-------------------------|
|                                                   |                              |                     |                              |                         |
| Dados e Documentos dos Au                         | uxiliares da Justiça         |                     |                              |                         |
| Perfil                                            | Auxiliar / Notificações      |                     |                              |                         |
| 🖋 Edição                                          | NOTIFICAÇÕES                 |                     |                              |                         |
|                                                   | Tipo de Notificação          | Remetente           | Data                         |                         |
| Notificações                                      | Alternação dos dedes básicos | Auxiliar da Justiça | 23/11/2016                   |                         |
| Notificações                                      | Aiteração dos dados básicos  |                     |                              |                         |
| <ul> <li>Notificações</li> <li>Eunções</li> </ul> | Validação de cadastro        | NUPEMEC             | 23/11/2016                   | <u><u></u></u>          |

A cada nova notificação, o Sistema informa uma numeração em vermelho no botão "Notificações" indicando a existência de notificações não lidas pelo usuário.

| Ξ            | Tribuna<br>Poder Ju   | l de Justiça de São Paulo<br><mark>diciário</mark> |                                                     |
|--------------|-----------------------|----------------------------------------------------|-----------------------------------------------------|
| Siste        | ma de Gerenciamento d | dos Auxiliares da Justiça                          | Olá, Nome Completo do Conciliador / Mediador   Sair |
|              |                       |                                                    |                                                     |
| ados         | e Documentos dos A    | uxiliares da Justiça                               |                                                     |
|              |                       |                                                    |                                                     |
| <u></u>      | Perfil                | Auxiliar                                           | / Última atualização em: 23/11/2016 14:57:05        |
|              | Edição                | STATUS                                             |                                                     |
| <b>n</b> .   |                       | Conciliador/Mediador 1ª Instância                  |                                                     |
|              | Notificações          | Validado                                           |                                                     |
| <b>:</b> ::: | Funções               | DADOS BÁSICOS                                      | EDITAR                                              |
|              | Alterar Senha         | Nome Completo do Conciliador / Mediado             | r 🖉                                                 |
|              |                       | CPF                                                | E)                                                  |
|              |                       | 10308582683<br>Data Nascimento                     |                                                     |
|              |                       | 01/01/1980                                         |                                                     |
|              |                       | Sexo                                               |                                                     |
|              |                       | Masculino                                          |                                                     |
|              |                       | E-mail Principal                                   | Documentos Digitalizados                            |
|              |                       | conciliador.mediador@mailinator.com                | CNH                                                 |
|              |                       | TELEFONES                                          | ✓ EDITAR                                            |

FUNÇÕES

| Sistema de Gerenciamento o | dos Auxiliares da Justiça                                                                                                    | Olá, Nome Completo do Conciliador / Mediador   Sair 🖲 |
|----------------------------|----------------------------------------------------------------------------------------------------|-------------------------------------------------------|
| ados e Documentos dos A    | uxiliares da Justiça                                                                                                    |                                                       |
| 🐣 Perfil                   | Auxiliar                                                                                                    | / Última atualização em: 23/11/2016 14:57:05          |
| 🖋 Edição                   | STATUS                                                                                                    |                                                       |
| Motificações               | Conciliador/Hediador 1ª Instância<br>Validado                                                                                                    |                                                       |
| 😵 Funções                  | DADOS BÁSICOS                                                                                                    | ✓ EDITAR                                              |
| Alterar Senha              | Nome Completo do Conciliador / Mediador<br>CPF<br>10308582683<br>Data Nascimento<br>01/01/1980<br>Sexo<br>Masculino<br>E-mail Principal<br>conciliador.mediador@mailinator.com | Documentos Digitalizados<br>CNH                       |

Passo 1: Na tela de Perfil do Auxiliar da Justiça, clicar no botão "Funções"

Passo 2: Sistema Exibe Tela de Funções que o Auxiliar da Justiça está cadastrado (em azul) e as outras funções que ele poderá se inscrever (em cinza), o Auxiliar da Justiça pode se inscrever em quantas funções desejar.

| Sistema de Gerenciamento de | os Auxiliares da Justiça | Olá, Nome Completo do Conciliador / Mediador   Sair 6 |
|-----------------------------|--------------------------|-------------------------------------------------------|
| ados e Documentos dos Au    | xiliares da Justiça      |                                                       |
| Perfit                      | Auxiliar / Fu            | nções                                                 |
| 🖋 Edição                    | FUNÇÕES                  |                                                       |
| Notificações                |                          | Conciliador / Mediador                                |
| 🚰 Funções                   |                          |                                                       |
| Alterar Senha               |                          | Perito                                                |
|                             | $\sim$                   |                                                       |
|                             |                          | Tradutores e Interpretes                              |
|                             | RA                       |                                                       |
|                             |                          | Administrador                                         |
|                             |                          |                                                       |
|                             | 1.000                    | Liquidante                                            |
|                             | 0                        |                                                       |
|                             |                          | Investoriantes Dations                                |
|                             | <b>H</b>                 |                                                       |
|                             |                          |                                                       |
|                             |                          | Outros Auxiliares                                     |
|                             |                          |                                                       |
|                             |                          | Administrador Falencias Recuperações                  |
|                             |                          |                                                       |

Desenvolvido pela Secretaria de Tecnologia da Informação do TJSP - 39

### ALTERAR SENHA

Passo 1: Na tela de Perfil do Auxiliar da Justiça, clicar no botão "Alterar Senha"

|                                 | / Última atualização em: 23/11/2016 14:57:0                                  |
|---------------------------------|------------------------------------------------------------------------------|
|                                 |                                                                              |
| diador 1ª Instância             |                                                                              |
| ÁSICOS                          | ✓ EDI                                                                        |
| ompleto do Conciliador / Mediad | dor                                                                          |
| 3                               |                                                                              |
| nto                             |                                                                              |
|                                 |                                                                              |
|                                 |                                                                              |
|                                 |                                                                              |
| al                              | Documentos Digitalizados                                                     |
|                                 | diador 1º Instância<br>ÁSICOS<br>ompleto do Conciliador / Media<br>3<br>ento |

Passo 2: Sistema exibe tela de alteração de senha do Auxiliar da Justiça

| Dados e Documentos dos Auxiliares da J | ıstiça                    |
|----------------------------------------|---------------------------|
| Perfil                                 | Senha Atual               |
| 🖋 Edição                               | Naus Sanha                |
| Notificações                           |                           |
| 🐮 Funções                              | Confirmação da nova senha |
| Alterar Senha                          |                           |
|                                        | SALVAR                    |
|                                        |                           |

Passo 4: Sistema exibe mensagem de senha alterada com sucesso

| Tribunal de Justiça de São Paulo<br>Poder Judiciário |                             |                                                       |
|------------------------------------------------------|-----------------------------|-------------------------------------------------------|
| Sistema de Gerenciamento dos                         | Auxiliares da Justiça       | Olá, Nome Completo do Conciliador / Mediador   Sair 🗈 |
|                                                      |                             |                                                       |
| Dados e Documentos dos Auxi                          | liares da Justiça           |                                                       |
| La Perfil                                            | Senha Alterada com sucesso! |                                                       |
| 🖋 Edição                                             |                             |                                                       |
| Notificações                                         |                             |                                                       |
| 📽 Funções                                            |                             |                                                       |
| Alterar Senha                                        |                             |                                                       |
|                                                      |                             |                                                       |